## Quick Start: cis-eQTL - Gene

## Snapshot

## In this example

- Observed eQTLs in a 2-Mb window around the GBP3 locus in HapMap3 CHB
- Significant SNPs within the chromosome region are listed below
- Dotted line represents the 0.001 *p*-value threshold
- Information of SNPs will be displayed in a tip text when hovering the cursor over the SNP of interest
- Results can be saved as a PNG diagram or exported as a tab-delimited list
- External links to three major genome browsers

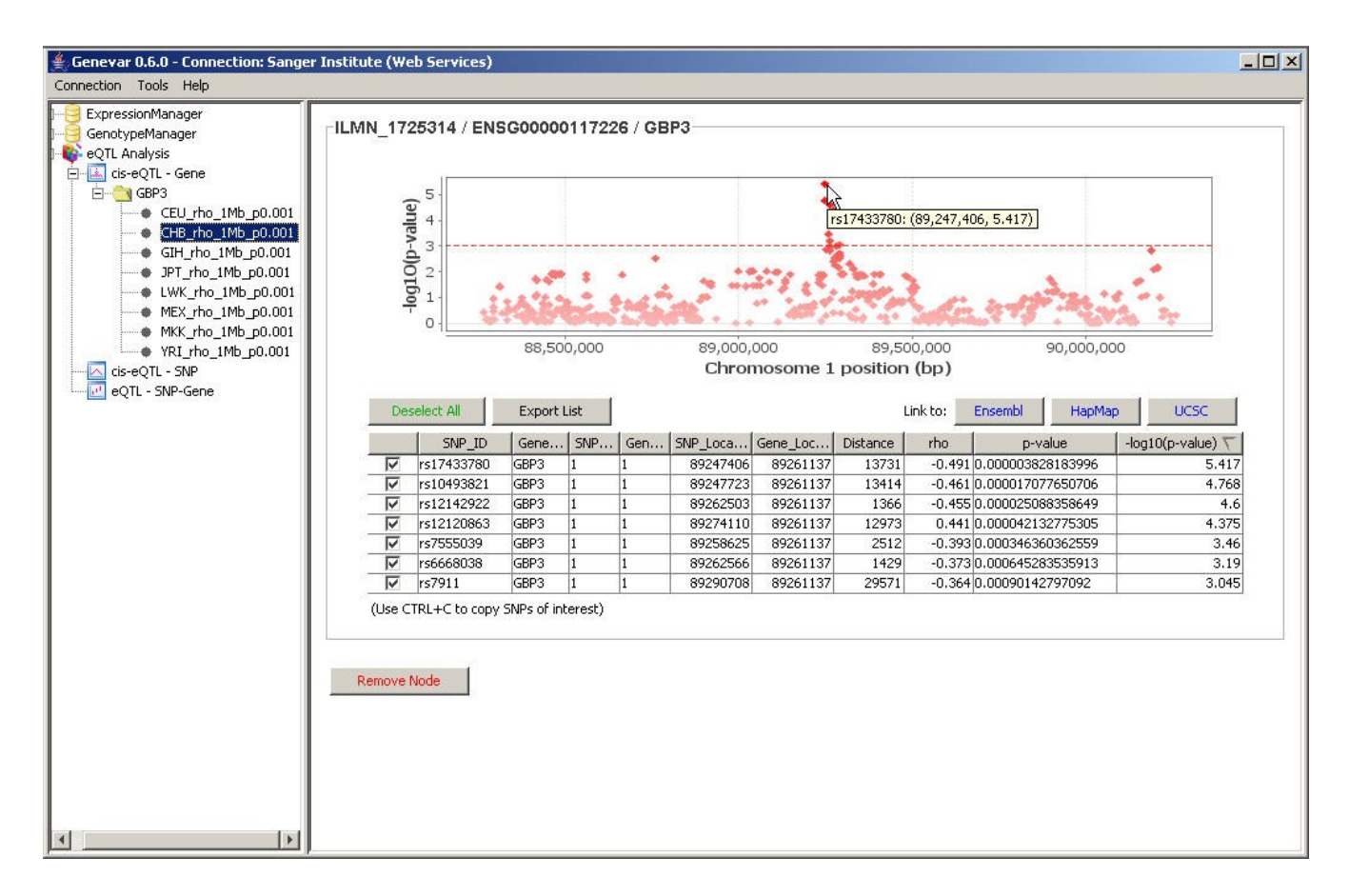

## **Step-by-Step Guide**

- 1. Click on "cis-eQTL Gene".
- 2. Select a dataset of interest (e.g. HapMap3).
- 3. Choose reference source (e.g. Ensembl).
- 4. Type in gene symbol of interest (e.g. GBP3).
- 5. Match entire word (optional)?
- 6. Submit and search from the selected dataset and reference.

| Genevar 0.5.0 - Connection: Sange<br>Connection Tools Help                                                       | Institute (Web Service)                                                                                                    |
|----------------------------------------------------------------------------------------------------|----------------------------------------------------------------------------------------------------|
| ExpressionManager<br>GenotypeManager<br>ConceptL Analysis<br>ConceptL Gene<br>ConceptL Super-<br>eqTL - SNP-Gene | Cene Symbol Query   1. Select a data set:   1. Select a data set:   1. Select a data set:   1. Select a data set:   1. Select a data set:   1. Select a data set:   1. Select a data set:   1. Select a data set:   1. Select a data set:   1. Select a data set:   1. Select a data set:   I. Select a data set:   I. Select a data set:   I. Select a data set:   I. Select a data set:   I. Select a data set:   I. Select a data set:   I. Set a data set:   I. Set a data set:   I. S |

- 7. Query results will be listed here.
- 8. Select genes of interest.
- 9. Submit to find matched transcripts.

| Genevar 0.5.0 - Connection: Sang                                                              | er Institute (Web Service)                                                                                                    |     |
|-----------------------------------------------------------------------------------------------|----------------------------------------------------------------------------------------------------|-----|
| ExpressionManager<br>eQTL Analysis<br>eQTL Analysis<br>cis=eQTL - Gene<br>cis=eQTL - SNP-Gene | Cene Symbol Query   1. Select a data set: HapMap3   2. Annotation source: Ensembl   Image: Search gene symbol:   Image: Search gene symbol:   Image: Search gene symbol:   Image: Search gene symbol:   Image: Search gene symbol:   Image: Search gene symbol:   Image: Search gene symbol:   Image: Search gene symbol:   Image: Search gene symbol:   Image: Search gene symbol:   Image: Gene Name   Image: Search gene Name   Image: Search gene Name   Image: Search | pts |

10. A new tree node containing matched trascripts for each gene will be added here. Click on this node.

| Genevar 0.5.0 - Connection: Sange<br>Connection Tools Help                                                                                                    | er Institute (Web Service)                                                                                                    | <u>-0×</u> |
|----------------------------------------------------------------------------------------------------|----------------------------------------------------------------------------------------------------|------------|
| Contraction Toto Perp<br>ExpressionManager<br>GenotypeManager<br>GenotypeManager | Gene Symbol Query   1. Select a data set: HapMap3   2. Annotation source: Ensembl   GBP3   3. Search gene symbol:   or upload gene list from a file:   Processing   V   Match entire word only   Submit   Ouery R   Group: HapMap3 / Illumina HumanWG 6 v2   Source: Ensembl   © ENSG0000117226   1 89244948   89241948 89261137   -1 (GPP3 | ts         |

- 11. Select populations of interest.
- 12. Select probes of interest.
- 13. Set parameters (**e.g. Spearman's** *rho*, **1** Mb, *p* < **0.001**).
- 14. Submit to get mapping results.

| 👙 Genevar 0.5.0 - Connection: Sang                                                                            | Institute (Web Service)                                                                                                    |    |
|----------------------------------------------------------------------------------------------------|----------------------------------------------------------------------------------------------------|----|
| Connection Tools Help                                                                                         |                                                                                                    |    |
| ExpressionManager<br>GenotypeManager<br>eQTL Analysis<br>Cis-eQTL - Gene<br>Cis-eQTL - SNP<br>eQTL - SNP-Gene | Group: HapMap3                                                                                                    |    |
|                                                                                                    | Image: Construction of the second second |    |
|                                                                                                    | Analysis Parameters    1. Correlation and regression Spearman's rank correlation coefficient (rho)   2. Distance seperation upper limit 1,000,000   3. P-value upper limit filter 0.001   Year (editable)                                                                                                    | 14 |

15. New tree nodes containing mapping results for each populaiton will be added here. Click on one of them.

| Genevar 0.5.0 - Connection: Sanger<br>Connection Tools Help | Institute (Wel            | Service)              |                                                                                                    | - 🗆 ×  |  |  |
|-------------------------------------------------------------|---------------------------|-----------------------|----------------------------------------------------------------------------------------------------|--------|--|--|
| ExpressionManager                                           | Expression-Genotype Pairs |                       |                                                                                                    |        |  |  |
| eQTL Analysis                                               | Group:                    | НарМарЗ               |                                                                                                    |        |  |  |
| 🛱 🤐 GBP3                                                    |                           | Population            | Expression Genotype                                                                                     |        |  |  |
| CEU_rho_1Mb_p0.001                                          |                           | CEU                   | CEU / Illumina HumanWG-6 v2 / Lymphoblastoid Cell Line / SMV9 CEU / HapMap Phase 3.1 / REBUILT-NO-INDEL |        |  |  |
| CHB_rho_1Mb_p0.001                                          |                           | СНВ                   | CHB / Illumina HumanWG-6 v2 / Lymphoblastoid Cell Line / SMV9 CHB / HapMap Phase 3.1 / REBUILT-NO-INDEL |        |  |  |
| GIH_rho_1Mb_p0.001                                          |                           | GIH                   | GIH / Illumina HumanWG-6 v2 / Lymphoblastoid Cell Line / SMV9 GIH / HapMap Phase 3.1 / REBUILT-NO-INDEL |        |  |  |
| JPT_rho_1Mb_p0.001                                          |                           | JPT                   | JPT / Illumina HumanWG-6 v2 / Lymphoblastoid Cell Line / SMV9 JPT / HapMap Phase 3.1 / REBUILT-NO-INDEL |        |  |  |
| • LWK_rho_1Mb_p0.001                                        |                           | LWK                   | LWK / Illumina HumanWG-6 v2 / Lymphoblastoid Cell Line / SMV9 LWK / HapMap Phase 3.1 / REBUILT-NO-INDEL |        |  |  |
| MEX_rho_1Mb_p0.001                                          |                           | MEX                   | MEX / Illumina HumanWG-6 v2 / Lymphoblastoid Cell Line / SMV9 MEX / HapMap Phase 3.1 / REBUILT-NO-INDEL |        |  |  |
| MKK_rho_1Mb_p0.001                                          |                           | MKK                   | MKK / Illumina HumanWG-6 v2 / Lymphoblastoid Cell Line / SMV9 MKK / HapMap Phase 3.1 / REBUILT-NO-INDEL |        |  |  |
| cis-eQTL - SNP                                              |                           | YRI                   | YRI / Illumina HumanWG-6 v2 / Lymphoblastoid Cell Line / SMV9 YRI / HapMap Phase 3.1 / REBUILT-NO-INDEL |        |  |  |
| eQTL - SNP-Gene                                             |                           | 81.<br>               |                                                                                                    |        |  |  |
| <u>∧</u> 15                                                 | >                         |                       |                                                                                                    |        |  |  |
|                                                             | Matched 1                 | Franscripte -         |                                                                                                    |        |  |  |
|                                                             |                           | Teatime?              | X                                                                                                    |        |  |  |
|                                                             | Platform                  |                       |                                                                                                    |        |  |  |
|                                                             | ride offici               |                       |                                                                                                    | 8      |  |  |
|                                                             |                           | Probe Id              | Gene Name chr Gene Start Gene End Strand Probe Start Gene Symbol                                        | ( III) |  |  |
|                                                             |                           | ILMN_1725314          | EN5G00000117226 1 89244948 89261137 -1 89258319 GBP3                                                    |        |  |  |
|                                                             | 18                        |                       |                                                                                                    |        |  |  |
|                                                             |                           |                       |                                                                                                    |        |  |  |
|                                                             | -Analysis P               | arameters —           |                                                                                                    |        |  |  |
|                                                             | 24                        |                       |                                                                                                    |        |  |  |
|                                                             | 1. Correl                 | ation and regressi    | on: Spearman's rank correlation coefficient (rho)                                                       |        |  |  |
|                                                             | 2 Dictor                  |                       | av limite 1 000 000                                                                                     |        |  |  |
|                                                             | 2, Distain                | ce seperation upp     |                                                                                                    |        |  |  |
|                                                             | 3. P-valu                 | e upper limit filter: | 0.001 (editable)                                                                                        |        |  |  |
|                                                             |                           |                       |                                                                                                    |        |  |  |
|                                                             |                           | ~~                    |                                                                                                    |        |  |  |
|                                                             | Remove N                  | ode                   | Run                                                                                                    | T I    |  |  |
|                                                             |                           |                       |                                                                                                    |        |  |  |
|                                                             |                           |                       |                                                                                                    |        |  |  |

All eQTLs within this 2-Mb region will be plotted on a chromosome view; only significant SNPs are listed below.

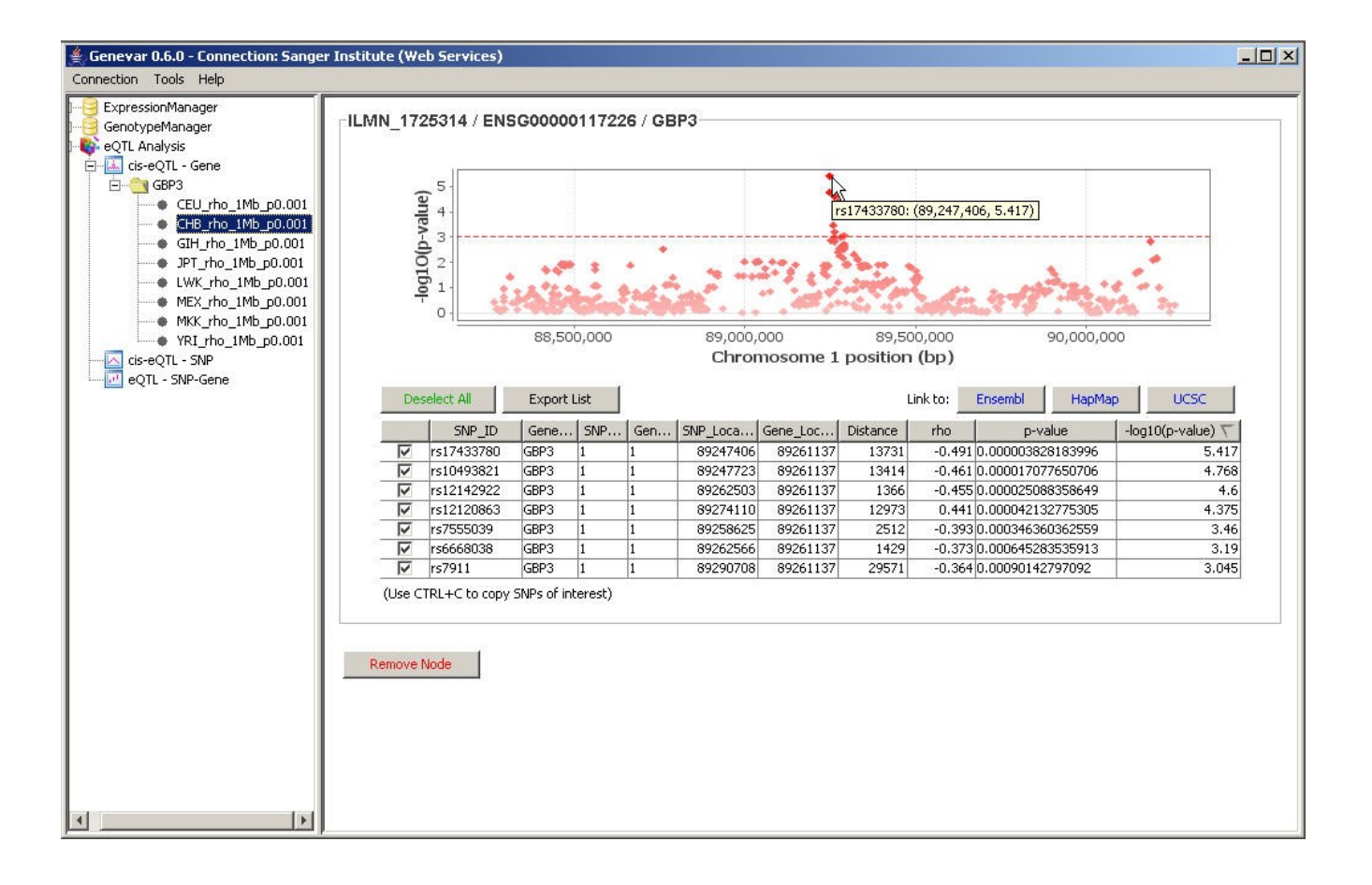